# Patron Reports

Last Modified on 02/09/2024 3:56 pm CST

Patron reports are found at Patronage / Reports / Patrons.

## Patron Reference List

The Patron Reference List gives a quick reference for general Patron information such as *Customer ID*, *Name*, *Tax ID*, *Date of Birth* and *Active* status.

| 🖳 Patron Reports                                                                                                    |                                                           |
|----------------------------------------------------------------------------------------------------|-----------------------------------------------------------|
| Patron Reference List<br>Patron 1099 Summary<br>Patronage Reassignments<br>Labels<br>Patron Deferred Payments<br>Patron Due List<br>Patron 1099 Amounts<br>Domestic Production Report | Report Criteria<br>How Many Patrons All Select<br>Sort By |
| <ul><li>Print</li><li>Preview</li></ul>                                                                                                    | Active Only Include Tax ID Patrons over age of Filter     |
|                                                                                                    | OK Cancel                                                 |

• How Many Patrons – Select the Patrons to include in the report.

Note: Birth Date range is available under Select Patron filter.

- Active Only If only active Patrons are to appear on the report, mark this option. If all Patrons should be included regardless of their status, do not select this option.
- Include Tax ID Optionally select to print the Patron's *Tax ID*. When selecting this option, the report takes longer to run.
- Patrons over age of Enter an age if only Patrons over a specific age are to appear on the report.
- Sort By Select the preferred sorting option for the report.
- Filter This allows filtering based on information set on the Customer file.

## Patron 1099 Summary

The Patron 1099 Summary report lists year to date 1099 totals per Patron.

| 🖳 Patron Reports                                                                                                    |                                              | - • ×                          |
|----------------------------------------------------------------------------------------------------|----------------------------------------------|--------------------------------|
| Patron Reference List<br>Patron 1099 Summary                                                                                          | Report Criteria<br>How Many Patrons All      | Select                         |
| Patronage Reassignments<br>Labels<br>Patron Deferred Payments<br>Patron Due List<br>Patron 1099 Amounts<br>Domestic Production Report | Dollar Amount Amount Type                    | Sort By<br>Name<br>D<br>Tax ID |
| O Print<br>Preview                                                                                                    | Active Only Clude Tax ID Patrons over age of | Filter                         |
|                                                                                                    |                                              | OK Cancel                      |

- How Many Patrons Select the Patrons to include in the report.
- Dollar Amount
  - Amount Enter a dollar amount for the report to exclude 1099s less than the amount entered.
  - **Type** Select the type of 1099 to filter the amount.
  - Include Address Select this option to include the Patron's address on the report.
- Active Only With this option selected, only active Patrons appear on the report. This defaults as selected. If all Patrons should be included regardless of their status, do not select this option.
- Include Tax ID Select to print the Patron's Tax ID. Selecting this option takes longer for the report to run.
- Patrons over age of Enter an age if only Patrons over a specific age are to appear on the report.
- Sort By Select the preferred sorting option for the report.
- Filter This allows filtering based on information set on the Customer file.

## Patronage Reassignments

The Patronage Reassignment report gives a detailed listing of all Patron Reassignments set up.

| 🖳 Patron Reports                                                                                                    |                                                                                   |
|----------------------------------------------------------------------------------------------------|-----------------------------------------------------------------------------------|
| Patron Reference List<br>Patron 1099 Summary<br>Patronage Reassignments<br>Labels<br>Patron Deferred Payments<br>Patron Due List<br>Patron 1099 Amounts<br>Domestic Production Report | Report Criteria<br>How Many Patrons All Select<br>Sort By<br>Name<br>ID<br>Tax ID |
|                                                                                                    | OK Cancel                                                                         |

- How Many Patrons Select the Patrons to appear on the report.
- Sort By Select the preferred sorting option for the report.

## Labels

The Labels report provides the ability to print Patron labels.

| Patron Reports Patron Reference List Patron 1099 Summary Patronage Reassignments Labels Patron Deferred Payments Patron Due List Patron 1099 Amounts Domestic Production Report Print Preview | Report Criteria<br>Select Patrons All<br>Avery 5160 	V<br>1 How Many Copies<br>include ID<br>include City/St/Zip<br>Include Address 1<br>include Address 2<br>include Address 3 | Select<br>Sort By<br>Name<br>D<br>Name<br>First Last<br>Last, First |
|----------------------------------------------------------------------------------------------------|----------------------------------------------------------------------------------------------------|---------------------------------------------------------------------|
|                                                                                                    |                                                                                                    | OK Cancel                                                           |

- Select Patrons Select the Patrons to be included.
- Label Select the type of labels to be used from the list.
- How Many Copies Enter the number of copies to print.
- Include ID Select this option if the Customer ID should print on the label.
- Include City/St/Zip Select to print the Customer's city, state and zip on the labels.
- Include Address 1 Select to print Address 1 from the Customer file on the labels.

- Included Address 2 Select to print Address 2 from the Customer file on the labels.
- Include Address 3 Select to have Address 3 from the Customer file on the labels.
- Sort By Select the option to sort the labels either by Name or Customer ID.
- Name Select the option to determine how the name appears on the labels. Choose to print the names *First*, *Last* or *Last*, *First*.
- Filter This allows filtering by information set on the Customer file.

#### Patron Deferred Payments

The Patron Deferred Payments report provides a listing of all deferred payments.

| 🖳 Patron Reports                                                                                 |                                                |
|--------------------------------------------------------------------------------------------------|------------------------------------------------|
| Patron Reference List<br>Patron 1099 Summary<br>Patronage Reassignments<br>Labels                | Report Criteria<br>How Many Patrons All Select |
| Patron Deferred Payments<br>Patron Due List<br>Patron 1099 Amounts<br>Domestic Production Report | Sort By<br>● Name<br>○ ID<br>○ Tax ID          |
| O Print<br>Preview                                                                               | Active Only Include Tax ID Patrons over age of |
|                                                                                                  | OK Cancel                                      |

- How Many Patrons Select the Patrons to be included on the report.
- Active Only With this option selected, only active Patrons appear on the report. If all Patrons should be included regardless of their status, do not select this option.
- Include Tax ID Select if the Patron's *Tax ID* should be included on the report. Selecting this option increases the processing time for the report.
- Patrons over age of Enter an age if only Patrons over a specific age are to appear on the report.
- Sort By Select the option to sort the report.
- Filter This allows filtering by information set on the Customer file.

## Patron Due List

The Patron Due List report shows all due information setup per patron.

| 🖳 Patron Reports                                                                                                    |                                                                                                    |
|----------------------------------------------------------------------------------------------------|----------------------------------------------------------------------------------------------------|
| Patron Reference List<br>Patron 1099 Summary<br>Patronage Reassignments<br>Labels<br>Patron Deferred Payments<br>Patron Due List<br>Patron 1099 Amounts<br>Domestic Production Report | Report Criteria<br>How Many Patrons All Select<br>Dues All Select<br>Sort By<br>Name<br>ID<br>Tax ID |
| O Print<br>Preview                                                                                                    | Include Tax ID                                                                                       |
|                                                                                                    | OK Cancel                                                                                            |

- How Many Patrons Select the Patrons to include in the report.
- **Dues** Select the *Dues* to appear on the report.
- Sort by Select to sort the report by Customer Name or ID.
- Include Tax ID Select if the Patron's *Tax ID* should be included on the report. When using this option, the report takes longer to process.
- Filter This allows filtering by information set on the Customer file.

## Patron 1099 Amounts

The Patron 1099 Amounts report lists amounts to be reported by 1099 type. This report shows the amounts to be reported along with a count of the 1099s to be printed and submitted.

| 🖳 Patron Reports                                                                                                    |                                                                                                    |                                                                                |
|----------------------------------------------------------------------------------------------------|----------------------------------------------------------------------------------------------------|--------------------------------------------------------------------------------|
| Patron Reference List<br>Patron 1099 Summary<br>Patronage Reassignments<br>Labels<br>Patron Deferred Payments<br>Patron Due List<br>Patron 1099 Amounts<br>Domestic Production Report | Report Criteria<br>Select Patrons       All         Dollar Amount       Amount         Amount       Include Address         Active Only       Include Tax ID         Patrons over age of       Include Address | Select Style Patronage Dividend US Foreign Tax Sort By Name D Filter OK Cancel |

• Select Patrons – Select the Patrons to appear on the report.

- Dollar Amount
  - Amount Enter a dollar amount for the report to filter out 1099s less than the amount entered.
  - Include Address Select this option to include the Patron's address on the report.
- Active Only Mark if only active Patrons are to appear on the report. This defaults as selected.
- Include Tax ID Optionally select to print the Patron's *Tax ID*. Selecting this option takes longer for the report to run.
- Patrons over age of Enter an age if only Patrons over a specific age are to appear on the report.
- Style Choose the 1099 report style.
- Sort By Select to sort the report by Name or ID.
- Filter This allows filtering based on information set on the Customer file.

## **Domestic Production Report**

The Domestic Production Report provides the pass-through amount for each eligible Patron based on the captured totals. The pass-through amount on the report is included in the 1099-PATR.

| 🖳 Patron Reports                                                                                                    |                                                                                                 |
|----------------------------------------------------------------------------------------------------|-------------------------------------------------------------------------------------------------|
| Patron Reference List<br>Patron 1099 Summary<br>Patronage Reassignments<br>Labels<br>Patron Deferred Payments<br>Patron Due List | Report Criteria       Select Patrons       All       Select       Print Detail       Post Box 6 |
| Patron 1099 Amounts     Domestic Production Report     O Print     O Preview                                                     | Last Year DB (None)  Use Last Year Patronage Status Active Only                                 |

- Select Patrons Select the Patrons to appear on the report.
- **Print Detail** When this option is not selected, the pass-through amount per Customer and a summary per Class displays. With this option selected, the report prints one page per Customer and lists the *\$/Unit* and *Rate/Percent per Category* with a summary at the end.
- Post Box 6 Selecting this option posts the calculated pass-through amount to the *Box 6* area on the Customer file to be included in the Customer's 1099.
- Last Year DB Select the prior year database to be included in the report.
- Use Last Year Patronage Status When a prior year database is selected, choose to use the last year patronage status by selecting this option. Alternatively, do not select this option in order to use the current

year patronage status.

- Active Only Selecting this option only prints Patrons with an Active status in the selected Last Year DB.
- Sort By Select to sort the report by Name or ID.